# Návod na obsluhu

Doplnkový pre SMS v pevnej sieti

## tiptel 193 SMS

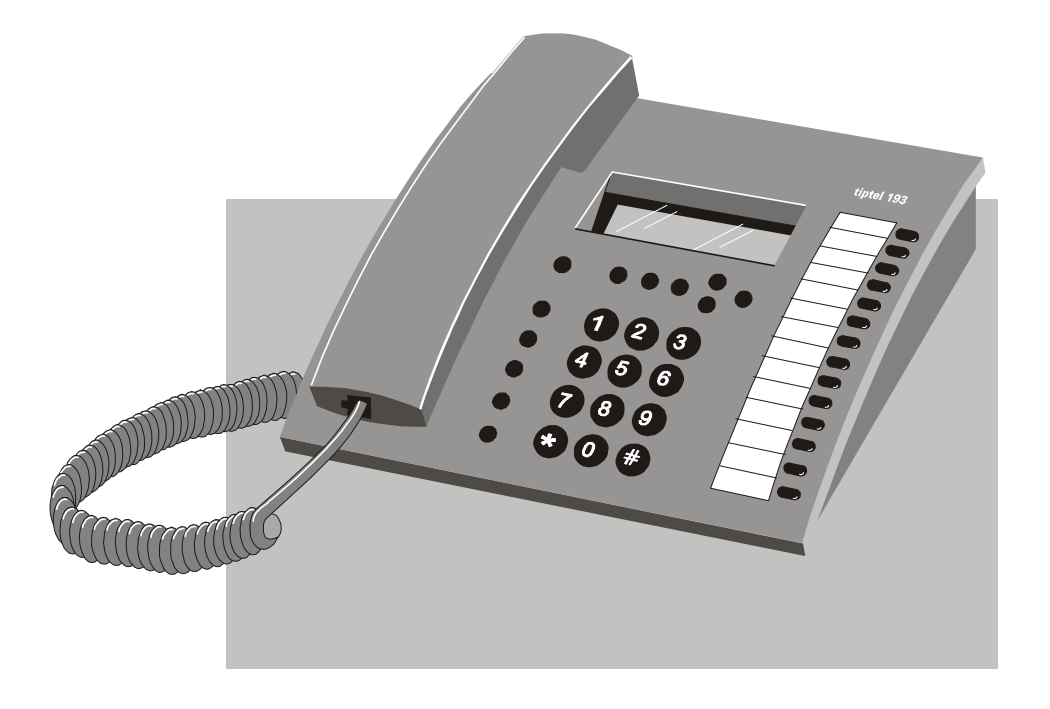

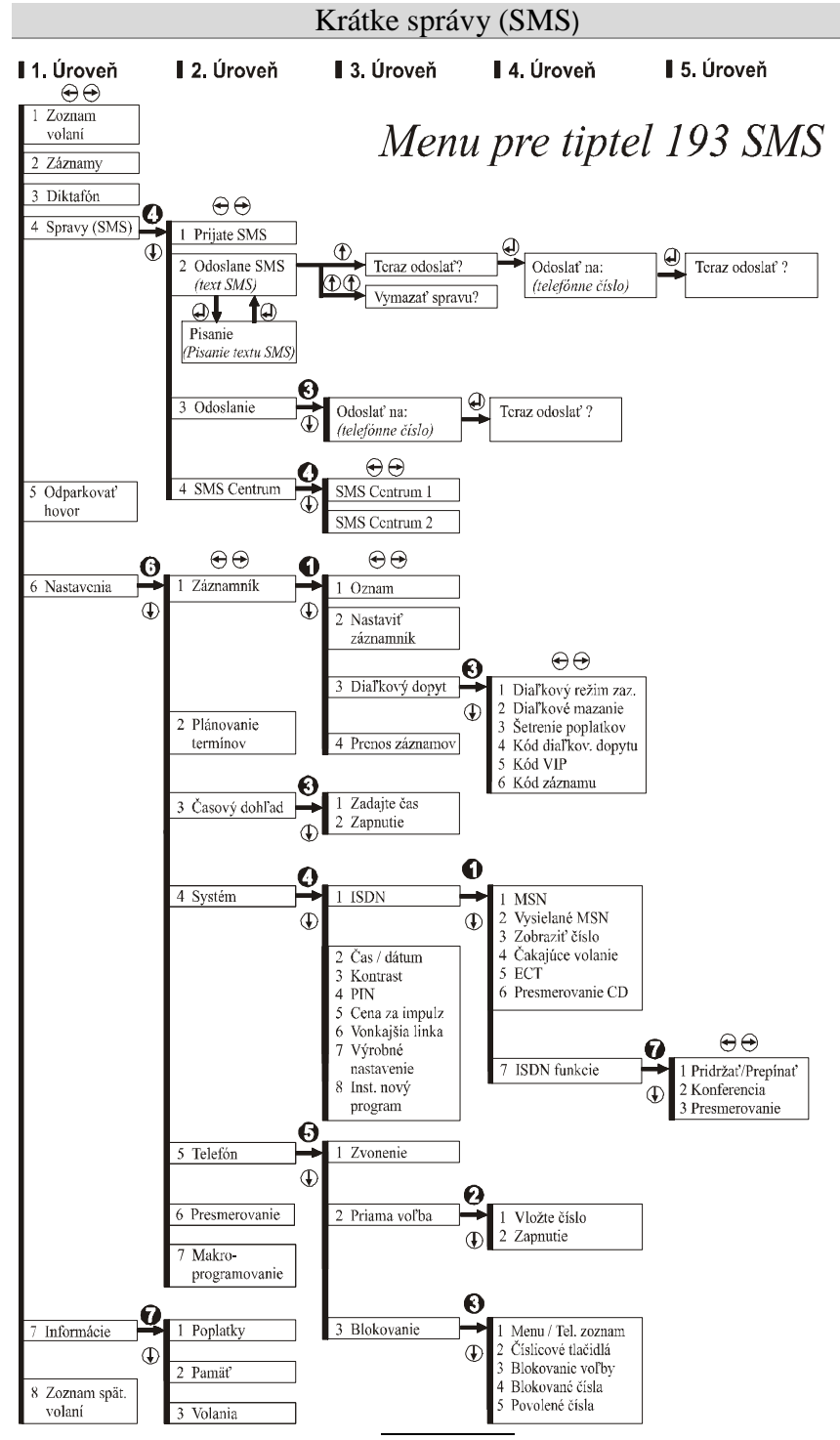

#### Vysvetlivky k službe "SMS v pevnej sieti"

Služba SMS umožňuje vyslať alebo prijať krátke textové správy z iných koncových prístrojov. Správy nie sú priamo prenášané na druhý koncový prístroj, ale prechádzajú cez SMS centrum Vášho prevádzkovateľa siete. Jeden oznam môže obsahovať do 160 znakov. V prijatej pošte môže byť až osem správ uložených v pamäti. Prednosťou využívania funkcie SMS je podpora prenosu telefónneho čísla (CLIP). Potom sa potrebujete len prihlásiť vo Vašom SMS centre a tým získate túto službu.

Ak sa zaregistrujete u Vášho prevádzkovateľa siete pre príjem a odosielanie SMS správ, máte rôzne možnosti odosielania textových správ. Môžete okrem iného Vaše krátke správy zaslať na faxové prístroje, alebo aj pre iných účastníkov, ktorí nevlastnia prístroj umožňujúci prijímať správy SMS. V takomto prípade sa krátka správa prečíta príjemcovi ako hovorená správa. Taktiež máte možnosť si dať príjem SMS v pevnej sieti potvrdiť SMS centrom.

Tieto, ako aj ďalšie funkcie môžete zistiť z informačného materiálu Vášho prevádzkovateľa siete.

Aby ste Vašim prístrojom Tiptel 193 SMS mohli prijímať a odosielať krátke správy (SMS), musia byť splnené nasledovné predpoklady:

## Konfigurácia telefónnej prípojky

Preverte prosím, či obidve funkcie "Sprostredkovanie prenosu telefónneho čísla" a "Zobrazovanie telefónneho čísla" (CLIP, odchádzajúce a prichádzajúce) sú prevádzkovateľom siete uvoľnené. Informujte sa u prevádzkovateľa siete, či táto funkcia je k dispozícií na Vašej prípojke.

Zároveň preverte, či v konfigurácií Vášho telekomunikačného zariadenia je zobrazovanie telefónneho čísla (CLIP) aktivované a či sprostredkovanie prenosu telefónneho čísla (CLIR) nie je potlačené. Obzvlášť pri prihlasovaní je bezpodmienečne nutné, aby odosielané telefónne číslo (MSN) bolo totožné s telefónnym číslom, pod ktorým budete chcieť prijímať SMS. Požadované MSN nastavte prostredníctvom menu za pomoci tlačidla "Vysielané MSN".

### Prihlasovanie a odhlasovanie sa v SMS centre\*

Pre umožnenie príjmu SMS správ v pevnej sieti na Vašom Tiptel 193 SMS, musíte prístroj zaregistrovať v "Centre SMS" u príslušného prevádzkovateľa siete (na Slovensku sú to napr. Slovenské telekomunikácie, a.s., jednotne dosiahnuteľné na celom území pod telefónnym číslom "**0xxxxxx**", toto číslo je v Tiptel 193 SMS prednastavené, avšak môže byť podľa potreby zmenené).

Prihlasovacia procedúra je u každého prevádzkovateľa siete odlišná. Informujte sa u Vášho prevádzkovateľa siete o postupe prihlasovania.

Pre prevádzkovateľa siete ST môže byť napr. jednorázová registrácia bezplatná. Zašlete SMS s nasledujúcim oznamom: "Prihlásenie" na cieľovom čísle 8888 (v Tiptel 193 SMS je prednastavené).

V nadväznosti obdržíte od "Centra SMS" ST bezplatné potvrdenie registrácie, na základe toho môžete byť presvedčení, že odosielanie, ako aj príjem SMS je na Tiptel 193 SMS funkčné.

Pokynom "Odhlásenie" na cieľovom čísle 8888 môžete svoje telefónne číslo cielene odhlásiť. SMS zaslané na Vaše telefónne číslo v budúcnosti by Vám boli prečítané.

\*Stav : xxxxx 2003

## Možnosti uloženia krátkych správ

| Prijaté SMS  | Tu sa nachádzajú všetky došlé krátke správy, ktoré<br>môžete prelistovať, čítať, vymazať alebo<br>prekopírovať do odoslanej pošty.                              |
|--------------|----------------------------------------------------------------------------------------------------|
| Odoslané SMS | Tu môžete vytvoriť nový text na odoslanie. Je tu<br>možné vytvoriť novú správu, zmeniť starú správu<br>alebo ju vymazať. SMS môže obsahovať max. 160<br>znakov. |
| Odoslanie    | Vložte telefónne číslo prijímateľa (s predvoľbou),<br>ktorému má byť SMS určená. V nadväznosti<br>môžete SMS odoslať.                                           |

## Prijatá pošta

Ak sú doručené nové ešte nečítané správy SMS, znázorní sa v prvom riadku na displeji medzi dátumom a časom symbol "SMS". Okrem toho bliká svetelná dióda nad tlačidlom "Presmerovanie volania". V prípade, že SMS bliká, nenachádza sa v prijatej pošte žiadne miesto pre nové správy. Za účelom získania nového miesta, vymažte staré správy.

#### 01.01.2003 SMS 08:30

## 1 Volanie

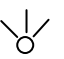

- Tlačidlo € prípadne → stlačte za účelom voľby "Správy (SMS)".
- 2. Tlačidlo 🛈 stlačte.
- 3. Tlačidlo 🕶 stlačte.

Pri každom zatlačení tlačidla sa mení údaj medzi možnými funkciami.

Na displeji sa zobrazí "Prijatá pošta".

Na displeji sa zobrazí telefónne číslo, z ktorého došla posledná krátka správa SMS (najnovšia správa ).

Ak ste na makrotlačidle naprogramovali funkciu "Prijaté SMS" (viď. kapitola Makroprogramovanie), dosiahnete pri ovládaní príslušného tlačidla priamo tento údaj v menu.

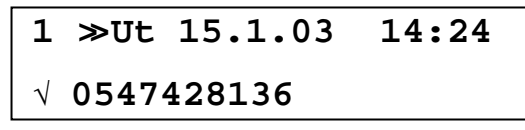

 Tlačidlo prípadne stlačte za účelom prelistovania zoznamu.

5.

Displej ukazuje počet prijatých SMS. V pravom riadku vľavo sú prijaté správy očíslované.

√ Správa sa prečíta ⊔ Nová správa

Za účelom prečítania správy stlačte tlačidlo . S nastaviteľnými tlačidlami rípadne môže byť správa horizontálne o jeden znak posúvaná, číslicovými tlačidlami 1 a 3 o 18 znakov. V prvom riadku sa nachádza telefónne číslo odosielateľa. Správa obsahujúca max. 160 znakov môže byt prečítaná v druhom riadku.

## 0547181031 Ahoj Jano, nas telefon

| 6.   | Tlačidlami 🛈 prípadne 🛈 sa otvoria | V prvom riadku displeja sa zobrazia :                                                    |
|------|------------------------------------|------------------------------------------------------------------------------------------|
|      | ďalšie údaje v menu.               | Správu vymazať?                                                                          |
|      |                                    | alebo                                                                                    |
|      |                                    | Kópia → Odoslané SMS                                                                     |
|      |                                    | alebo                                                                                    |
|      |                                    | Číslovanie, deň v týždni, dátum a čas                                                    |
| 7. T | Tlačidlom ਦ zvoľte požadovanú      | Správa sa po "Bezpečnostnom dopyte" vymaže.                                              |
|      | Tulikciu.                          | alebo                                                                                    |
|      |                                    | Správa sa po "Poisťovacom dopyte" skopíruje a na displeji sa presunie do "Odoslane SMS". |
| 8.   | Stlačte tlačidlo 🔍 za účelom       | Nachádzate sa v základnom nastavení.                                                     |
|      | opustenia menu.                    |                                                                                          |

## **Odoslané SMS**

Napíšte svoju správu (SMS).

| 1. | Tlačidlo € prípadne ∋ stlačte za<br>účelom voľby "Správy (SMS)". | Pri každom zatlačení tlačidla sa mení údaj<br>medzi možnými funkciami.              |
|----|------------------------------------------------------------------|-------------------------------------------------------------------------------------|
| 2. | Tlačidlo 🛈 stlačte.                                              | Na displeji sa zobrazí "Prijaté SMS".                                               |
| 3. | Tlačidlo 🔿 stlačte za účelom zmeny<br>na Odoslané SMS.           | Na displeji sa zobrazí "Odoslané SMS".                                              |
| 4. | Tlačidlo ਦ stlačte.                                              | Na displeji sa zobrazí v druhom riadku<br>nachádzajúca sa správa v odoslanej pošte. |

Ak máte na makrotlačidle naprogramovanú funkciu "Odoslané SMS" (viď. kapitola Makroprogramovanie), dosiahnete ovládaním príslušného tlačidla priamo tento údaj v menu.

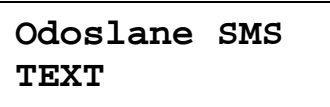

5. Za účelom písania, prípadne vloženia

V prvom riadku sa objaví "Písanie", do druhého riadku môže byt písaná, prípadne vložená správa s max. počtom 160 znakov.

správy, stlačte tlačidlo 🕘.

Pisanie AHOJ JANO,NAS TEL\_

S číslicovými tlačidlami, ⊗ako aj
 môžete uložiť správu.

Ukladacie pole naskočí automaticky po 1,5 sekundy do nasledujúcej pozície. Môžete taktiež potvrdiť stlačením

tlačidiel 🗲 prípadne 🕣 ukladaciu pozíciu.

Na displeji sa zobrazí správa.

Ovládanie tlačidiel:

Tlačidlo ①: Nastavte prázdne pole.

Tlačidlo 🛈: Zrušte pozíciu kurzora.

Tlačidlo 🕞: Prepínanie

|          | z malých      | na veľké písmená 🚹 |
|----------|---------------|--------------------|
| Tlač. 1: | äöüβ1\$¥      |                    |
| Tlač. 2: | a b c 2       | ABC2               |
| Tlač. 3: | def3          | DEF3               |
| Tlač. 4: | ghi4          | GHI4               |
| Tlač. 5: | j k 1 5       | J K L 5            |
| Tlač. 6: | mno6ñΩ        | M N O 6 ñ $\Omega$ |
| Tlač. 7: | pqrs7π∑       | PQRS7π∑            |
| Tlač. 8: | t u v 8 θ     | ΤUV8θ              |
| Tlač. 9: | wxyz9         | W X Y Z 9          |
| Tlač. *: | * + - : ; = % |                    |
| Tlač. 0: | /()0'<>       |                    |
| Tlač. #: | #,.@&?!       |                    |

7. Za účelom opustenia modusu písania

textu stlačte tlačidlo 🕘.

Stlačením tlačidla Drípadne a sa otvoria ďalšie údaje menu.

 Tlačidlom zvoľte požadovanú funkciu.

 Stlačte tlačidlo 
 za účelom opustenia menu. Na displeji sa zobrazí znovu "Odoslané SMS".

V prvom riadku na displeji sa zobrazia :

"Teraz odoslat""

alebo

"Vymazať správu ?"

Správa sa presunie na odoslanie. Na displeji sa zobrazí: "Poslať na:"

*alebo* Správa sa po poisťovacom dopyte vymaže.

Nachádzate sa opätovne v základnom nastavení.

## Odoslanie správy (SMS)

- Predpokladom pre odoslanie správy (SMS) je to, že správa sa nachádza v odoslanej pošte.
- 1. Tlačidlo € prípadne € stlačte za účelom voľby "Správy (SMS)".
- 2. Tlačidlo 🛈 stlačte.
- Tlačidlo → stlačte dvakrát za účelom dosiahnutia "Odoslanie".

Pri každom zatlačení tlačidla sa mení údaj medzi možnými funkciami.

Na displeji sa zobrazí "Odoslané SMS".

Na displeji sa zobrazí "Odoslanie".

4. Tlačidlo 😔 stlačte.

Na displeji sa v druhom riadku zobrazí cieľové telefónne číslo pri poslednom odoslaní správy.

## Odoslať na: 0547181031

5. Číslicovými tlačidlami, a môžete uložiť cieľové telefónne číslo. Nezabudnite vložiť prístupové číslo na vonkajšiu linku v prípade, že Váš prístroj je pripojený na pobočkovú ústredňu. Na displeji sa zobrazí cieľové telefónne číslo.

Ovládanie tlačidiel pre písanie :

Tlačidlom ①: Nastavíte prázdne pole

Tlačidlom 🛈: Zrušíte pozíciu kurzoru

Ovládaním tlačidiel 🗢 prípadne 👄

Na displeji sa zobrazí "Teraz odoslať ?"

potvrdíte uloženú pozíciu.

- 6. Tlačidlom 🔍 ukončíte uloženie.
- 7. Tlačidlom 🕘 potvrdíte odoslanie.

Na displeji sa zobrazí "Navolenie..." a v nadväznosti "Prenos...". SMS je odoslaná. Opätovne sa nachádzate v menu "Správy SMS –Odoslanie".

8. Tlačidlom môžete odoslať správy na ďalšie telefónne čísla alebo tlačidlom
opustiť menu.

### Zmena SMS centra

Ak chcete zmeniť SMS centrum alebo ďalšie priradiť, zvoľte následovný postup.

- 1. Tlačidlo € prípadne € stlačte za účelom voľby "Správy (SMS)".
- 2. Tlačidlo 🛈 stlačte.
- 3. Tlačidlo € stlačte za účelom vyhľadania "SMS centrum".
- 4. Tlačidlo 😔 stlačte.

Pri každom zatlačení tlačidla sa mení údaj medzi možnými funkciami.

Na displejisa zobrazí "Prijaté SMS".

Na displeji sa zobrazí "SMS centrum".

Na displeji sa zobrazí v druhom riadku vložené telefónne číslo prvého SMS centra.

#### SMS centrum 1 0xxxxxx

- Tlačidlo ① stlačte v prípade, ak má byť SMS centrum 2 vymenené s SMS centrom 1. Odosielanie prebieha stále cez SMS centrum 1!
- Tlačidlo Stlačte za účelom písania telefónneho čísla.
- Číslicovými tlačidlami, 🐼 a I môžete uložiť telefónne číslo. Nezabudnite vložiť prístupové číslo na vonkajšiu linku v prípade, že Váš prístroj je pripojený na pobočkovú ústredňu.
- 9. Tlačidlom 🝚 ukončíte ukladanie.
- 10. Tlačidlom 🖲 opustíte menu.

Na displeji sa zobrazí v druhom riadku uložené telefónne číslo druhého SMS centra.

Po poisťovacom dopyte sa SMS centra vymenia (2 je teraz 1 a opačne).

Na displeji sa zobrazí kurzor ( podtržník ).

Na displeji sa zobrazí telefónne číslo príslušného SMS centra.

Ovládanie tlačidiel na písanie:

Tlačidlo ①: Nastavíte prázdne pole.

Tlačidlo 🕩: Zrušíte pozíciu kurzoru.

Stlačením tlačidla € prípadne → potvrdíte vloženú pozíciu. Ukladací kurzor sa stratí.

## OBSAH

| Krátke správy (SMS)                           | 3  |
|-----------------------------------------------|----|
| Konfigurácia telefónnej prípojky              | 3  |
| Prihlasovanie a odhlasovanie sa v SMS centre* | 4  |
| Možnosti uloženia krátkych správ              | 4  |
| Prijatá pošta                                 | 5  |
| Odoslané SMS                                  | 7  |
| Odoslanie správy (SMS)                        | 9  |
| Zmena SMS centra                              | 10 |

## GLITEL, s.r.o., Stropkov Cintorínska 23

091 01 Stropkov

Tel: 054/742 8136 Fax: 054/742 8137 E-Mail: glitel@glitel.sk Internet: http://www.glitel.sk